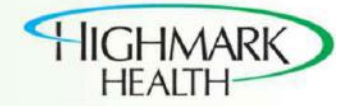

| 666 |  |
|-----|--|
|     |  |
| =   |  |
|     |  |
|     |  |

**Create and Manage Invoices in Supplier Portal** 

Suppliers can use the Oracle Supplier Portal to navigate to open purchase orders and create invoices against them. Suppliers can enter all invoice details such as invoice number, invoice type, and date through a single platform. Suppliers can search for invoices using various criteria such as invoice number, invoice status, paid status, purchase order number, etc.

## Summary

Invoice information is divided into the following components in Oracle:

- **Invoice Header** defines common information about an invoice, such as invoice number, invoice amount, supplier name, and payment terms.
- **Invoice Lines** are where the details of goods and services including tax, freight, and miscellaneous charges are added. They capture all the details required for future payment.

Below is the process flow that shows the steps to create invoices against an open Purchase Order using the Supplier Portal:

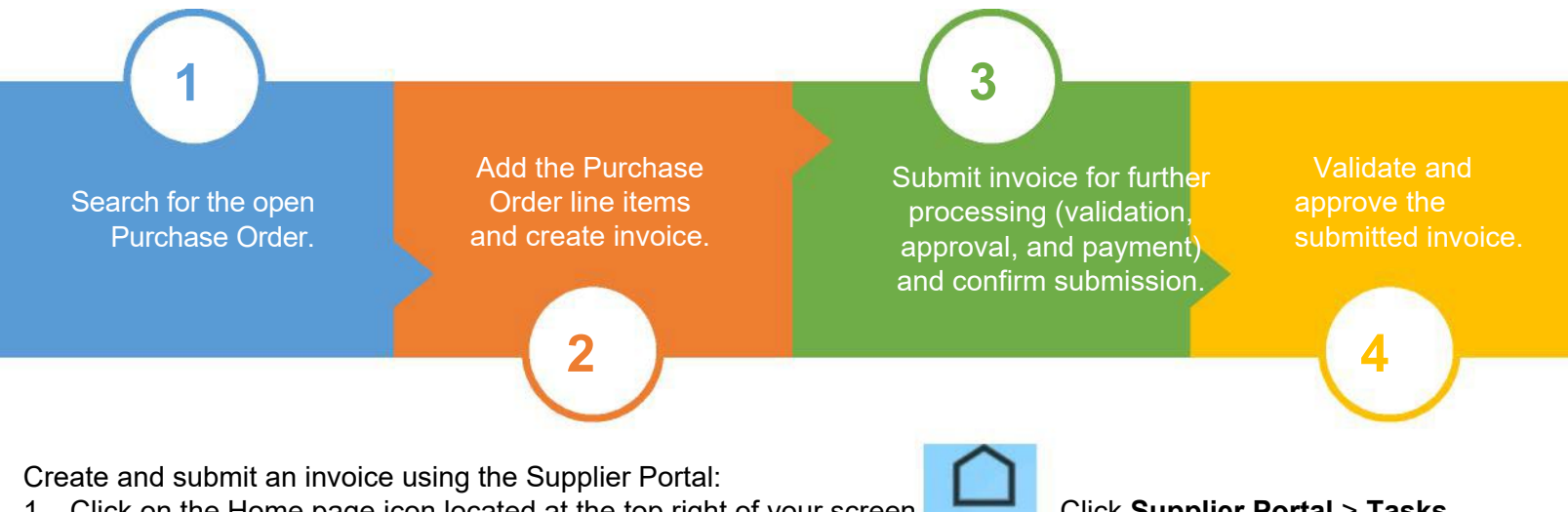

- Click on the Home page icon located at the top right of your screen Click Supplier Portal > Tasks menu on the left > Scroll down to the Invoice and Payments section>click Create Invoice.
- Everything with an asterisk (\*) is a mandatory field to complete. Choose from each drop down: Identifying PO, Supplier Site, Date, and Type. Enter the Invoice Number in the Number field.
- 3. Click Attachments Add 🔄 icon and upload invoice document. (invoice attachment is required for payment). Under Lines section, click Select and Add icon. Select relevant line(s) to invoice. Hold Ctrl key to select more than one line. Click OK.
- 4. Adjust Amount or Quantity if necessary.
- 5. Click **Save** and then **Submit**.

| Create Invoice                   |   |                                             | Invoice Actions | ▼ Save <u>S</u> av          | e and Close | Submit Cancel |
|----------------------------------|---|---------------------------------------------|-----------------|-----------------------------|-------------|---------------|
| * Identifying PO                 |   | ▼ Remit-to Bank Account                     | Ŧ               | * Number                    |             |               |
| Supplier<br>Taxpayer ID          |   | Unique Remittance<br>Identifier             |                 | * Date                      | mm/dd/yyyy  | 60            |
| Supplier Site                    |   | Unique Remittance<br>Identifier Check Digit |                 | Type<br>Invoice<br>Currency | Invoice     |               |
| Address                          |   | Attachments                                 | None 📲          | Payment<br>Currency         |             |               |
| Supplier Tax Registration Number |   | •                                           |                 |                             |             |               |
| Customer                         |   | Name                                        |                 |                             |             |               |
| Customer Taxpayer ID             | ¥ | Address                                     |                 |                             |             |               |

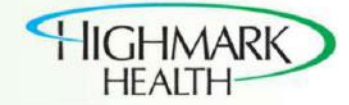

| Lines<br>View 🗸 🚽 | · × 昂   | Canc | el Line  |          |                     |        |               |               |                    |          |
|-------------------|---------|------|----------|----------|---------------------|--------|---------------|---------------|--------------------|----------|
| * Number          | * Туре  |      | * Number | Purchase | Order<br>* Schedule | Consun | nption Advice | Supplier Item | Ship-from Location | * Amount |
| 1                 | Freight | ٠    |          |          |                     |        |               |               |                    | 100.00   |
|                   |         |      | Total    |          |                     |        |               |               |                    | 100.00   |

View and update an invoice using the Supplier Portal:

- 1. From the Home page, click **Supplier Portal** link > **Tasks** menu > **View Invoices** link under the **Invoice and Payments** section. **This is the best way to confirm invoice submission as the system does not send a confirmation email.**
- 2. Enter relevant search criteria and click **Search**.
- 3. Select relevant Invoice Number link from search results.
- 4. Confirm invoice submission or make updates as needed.
- 5. Click <u>Save</u> and then <u>Submit</u>.

| View Invoices         |               |              |                   |               |                        |                    |                   |                   |             |                 | Done          |
|-----------------------|---------------|--------------|-------------------|---------------|------------------------|--------------------|-------------------|-------------------|-------------|-----------------|---------------|
| Search                |               |              |                   |               |                        |                    | Advanced          | Saved S           | earch       | All Invoice     | s 🔹           |
|                       |               |              |                   |               |                        |                    |                   |                   | ** At       | least one       | is required   |
| ** Invo               | ice Number    |              |                   |               |                        | Consumption Advice |                   |                   |             |                 |               |
|                       | Supplier      | SUPPLIER NAM | ИE                | •             |                        | Invoice Status     |                   | •                 |             |                 |               |
| S                     | upplier Site  |              |                   | •             |                        | Paid Status        |                   |                   |             |                 |               |
| ** Purc               | hase Order    |              |                   |               | Payment Numb           |                    | er                |                   |             |                 |               |
| 10010                 |               |              |                   |               |                        |                    |                   |                   | Faarah      | Denet           | Cause         |
| Search Results        |               |              |                   |               |                        |                    |                   |                   | Search      | Reset           | Save          |
| View ▼ ∰              | 🖞 Detach      |              |                   |               |                        |                    |                   |                   |             |                 |               |
| Invoice<br>Number     | Invoice Date  | Туре         | Purchase<br>Order | Supplier      | Supplier Site          | Unpaid<br>Amount   | Invoice<br>Amount | Invoice<br>Status | Payn<br>Num | hent<br>ber     | Comm          |
| 12345                 | 01/21/2020    | Standard     | HMS0000028        | SUPPLIER NAME | US_PHI_1_OP_1          | USD                | 0.00 USD          | Incom             |             |                 | 1             |
| SCM Invoice 10        | 12/16/2019    | Standard     | HMS0000049        | SUPPLIER NAME | US_PHI_1_OP_1          | 140.00 USD 1       | 40.00 USD         | On hold           |             |                 |               |
| SCM Invoice 3         | 12/10/2019    | Standard     | HMS0000044        | SUPPLIER NAME | US_PHI_1_OP_1          | 190.00 USD 1       | 90.00 USD         | On hold           |             |                 |               |
| SCM Invoice 4         | 12/10/2019    | Standard     | HMS0000045        | SUPPLIER NAME | US_PHI_1_OP_1          | 200.00 USD 2       | 00.00 USD         | On hold           |             |                 |               |
| SCM Invoice 1         | 12/09/2019    | Standard     | HMS0000043        | SUPPLIER NAME | US_PHI_1_OP_1          | 190.00 USD 1       | 90.00 USD         | In proc           |             |                 |               |
| Edit Invoice          |               |              |                   |               |                        | Invoice Actions 👻  | Save <u>S</u> a   | ve and Cic        | se          | Sub <u>m</u> it | <b>Cancel</b> |
| Id                    | lentifying PO | HMS0000028   | 3                 |               | Remit-to Bank Account  | XXXXXXX 0 0 0      |                   |                   | ,           | Number          | 12345         |
|                       | Supplier      | SUPPLIER NA  | ME                |               | Unique Remittance      |                    |                   |                   |             | Data            | 04/04/00      |
|                       | Taxpayer ID   | 0000000      |                   |               | Identifier             |                    |                   |                   |             | Type            | Invoice       |
|                       | Supplier Site | US_PHI_1_0   | P_1               | w             | Identifier Check Digit |                    |                   |                   |             | Invoice         | USD - US      |
|                       | Address       | 123 Supplier | Street            |               | Description            |                    |                   |                   |             | Payment         | USD - US      |
| Supplier Tax Registra | ation Number  |              |                   | -             | Attachments            | None 🚽             |                   |                   |             | currency        |               |
| Customer              |               |              |                   |               |                        |                    |                   |                   |             |                 |               |
| Justomer              |               |              |                   |               | Name UNUser Oct        | Vere les           |                   |                   |             |                 |               |
| Customer Taxpaye      | r ID 00-0000  | 000          | w                 |               | Name HM Health Solut   | ions, inc          |                   |                   |             |                 |               |
| ines                  |               |              |                   |               | Address                |                    |                   |                   |             |                 |               |